## How to Change Income from Salary to Hourly in Payroll Mate®

Start by Opening your Payroll Mate Program

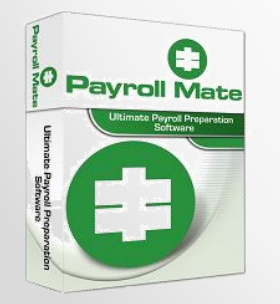

•<u>www.PayrollMate.com</u> (800)-507-1992

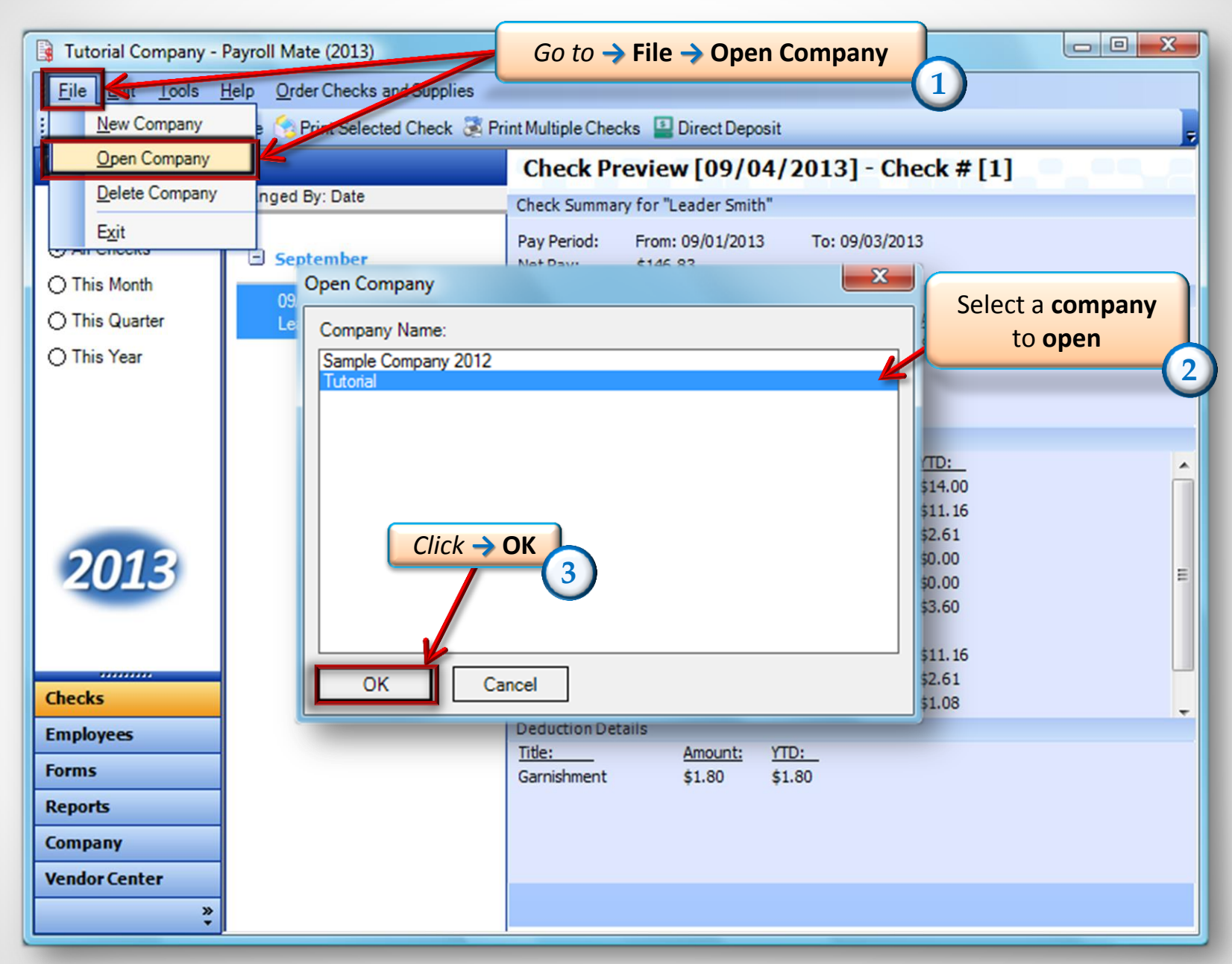

<sup>•</sup> www.PayrollMate.com (800)-507-1992

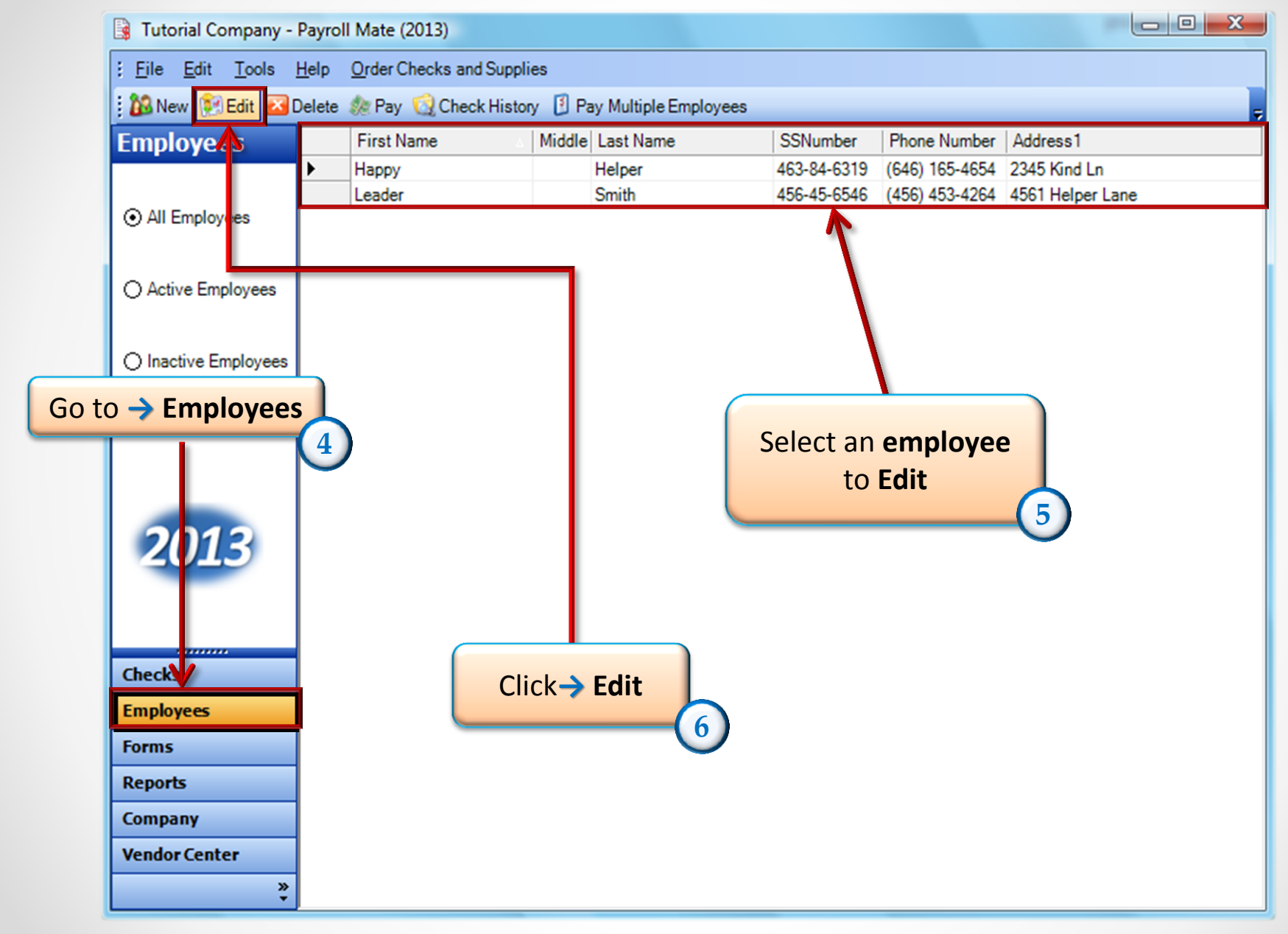

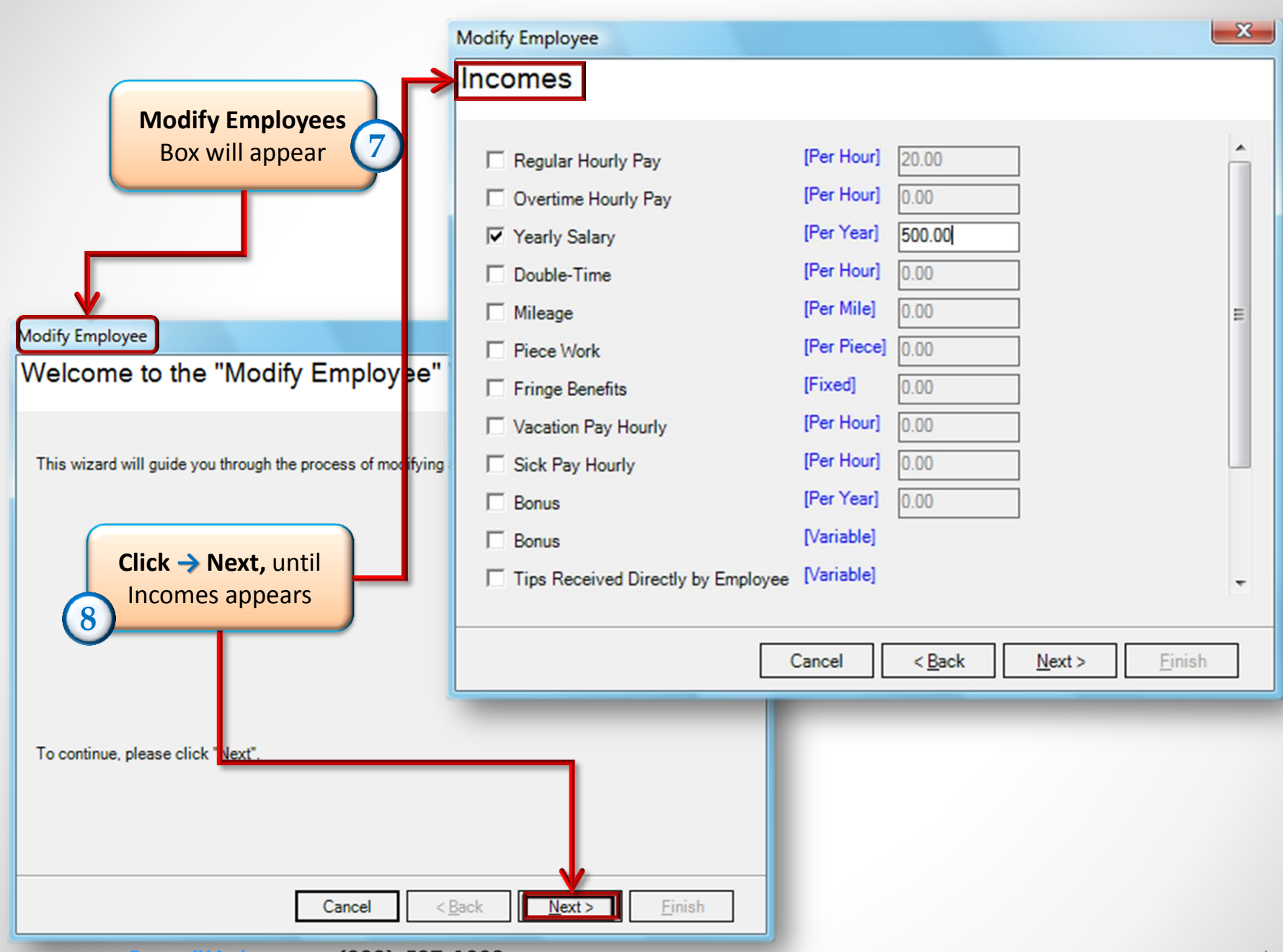

www.PayrollMate.com (800)-507-1992

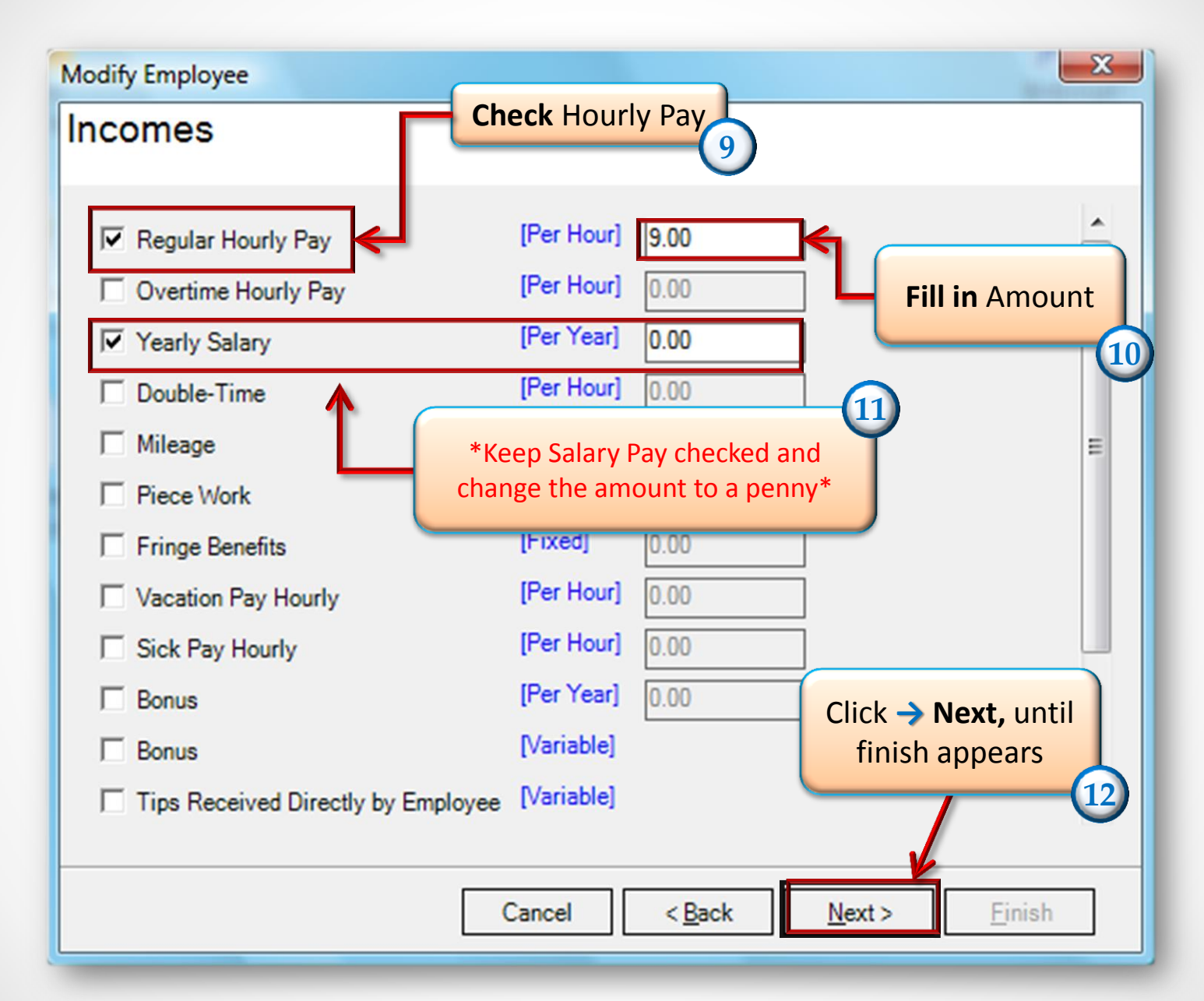

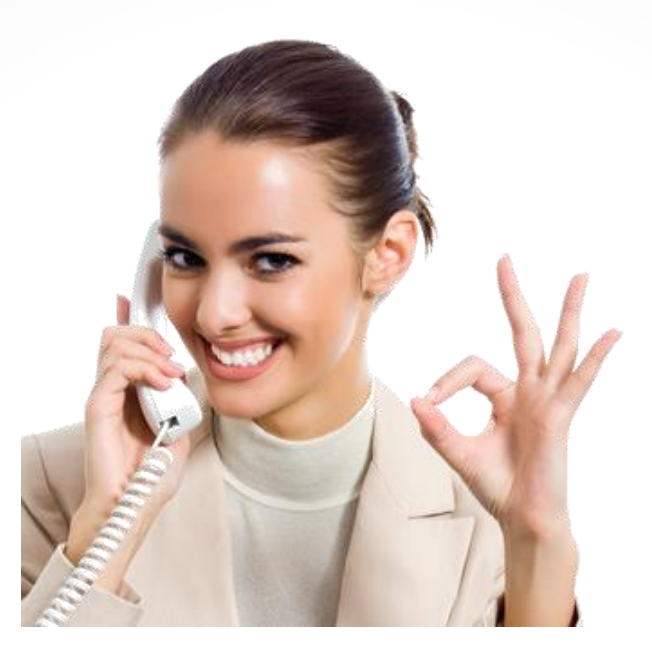

Congratulations. You have changed the employees from salary to hourly Pay!

## www.PayrollMate.com

## 1-800-507-1992